Purpose : To explain how to properly add operators to the call list, change the order of the call list, and how to bypass individual alarms.

Requirements: SCADA computer must have Specter Instruments Win-911 Scan and Alarm installed and configured for alarming.

- Part A: Overview of WIN-911 Software.
- Part B: Add an Operator to the Phone Book.
- Part C: Change the Order of the call out list.
- Part D: Bypass individual Alarms.
- Part E: Dial out Script and Procedure

# Part A

Overview

The TeleDAC Window is a Status window and keeps a record of the start up process. If there is an error during start up it will be listed here.

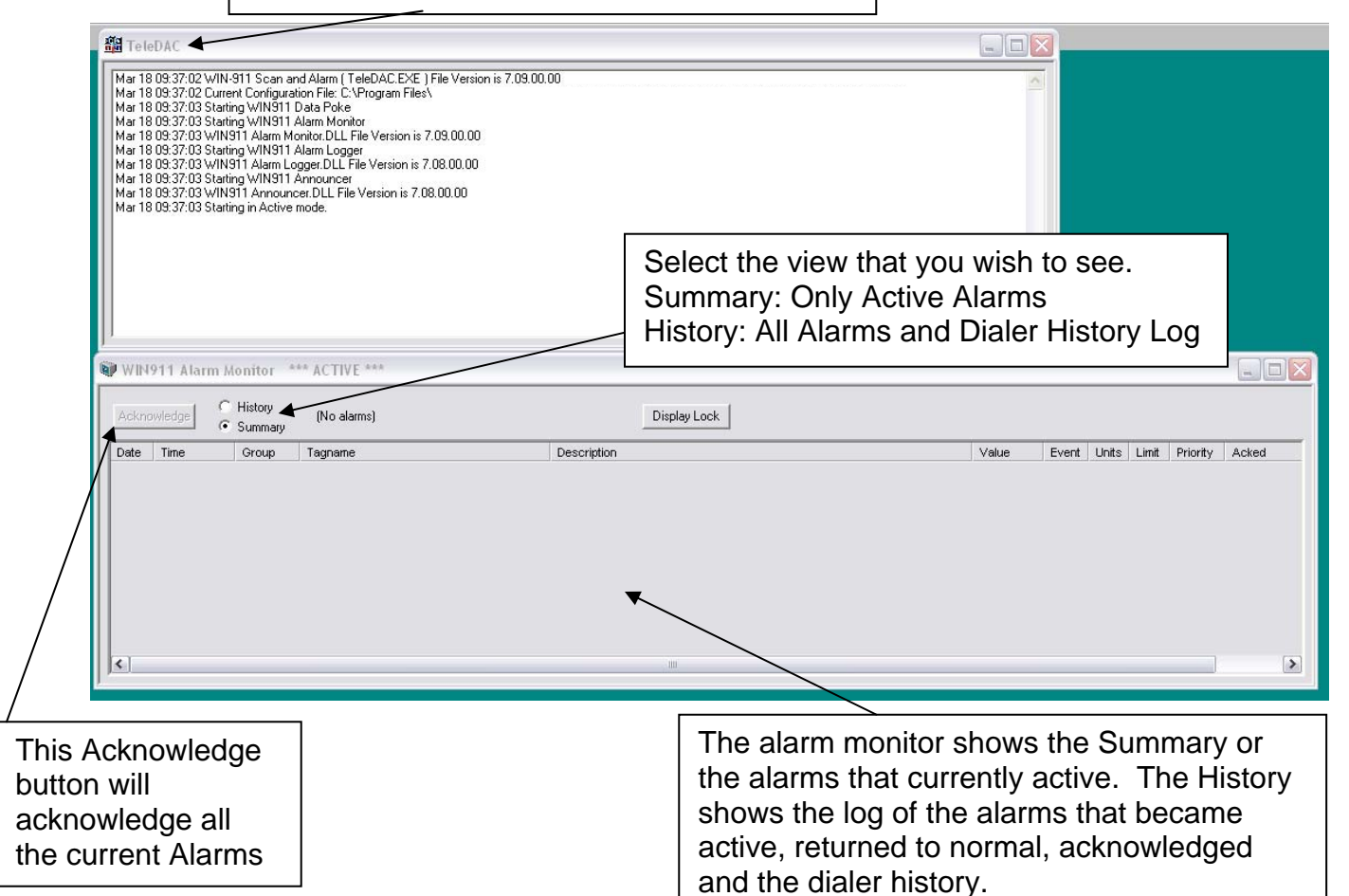

## TMS 2| Win-911 Configuration

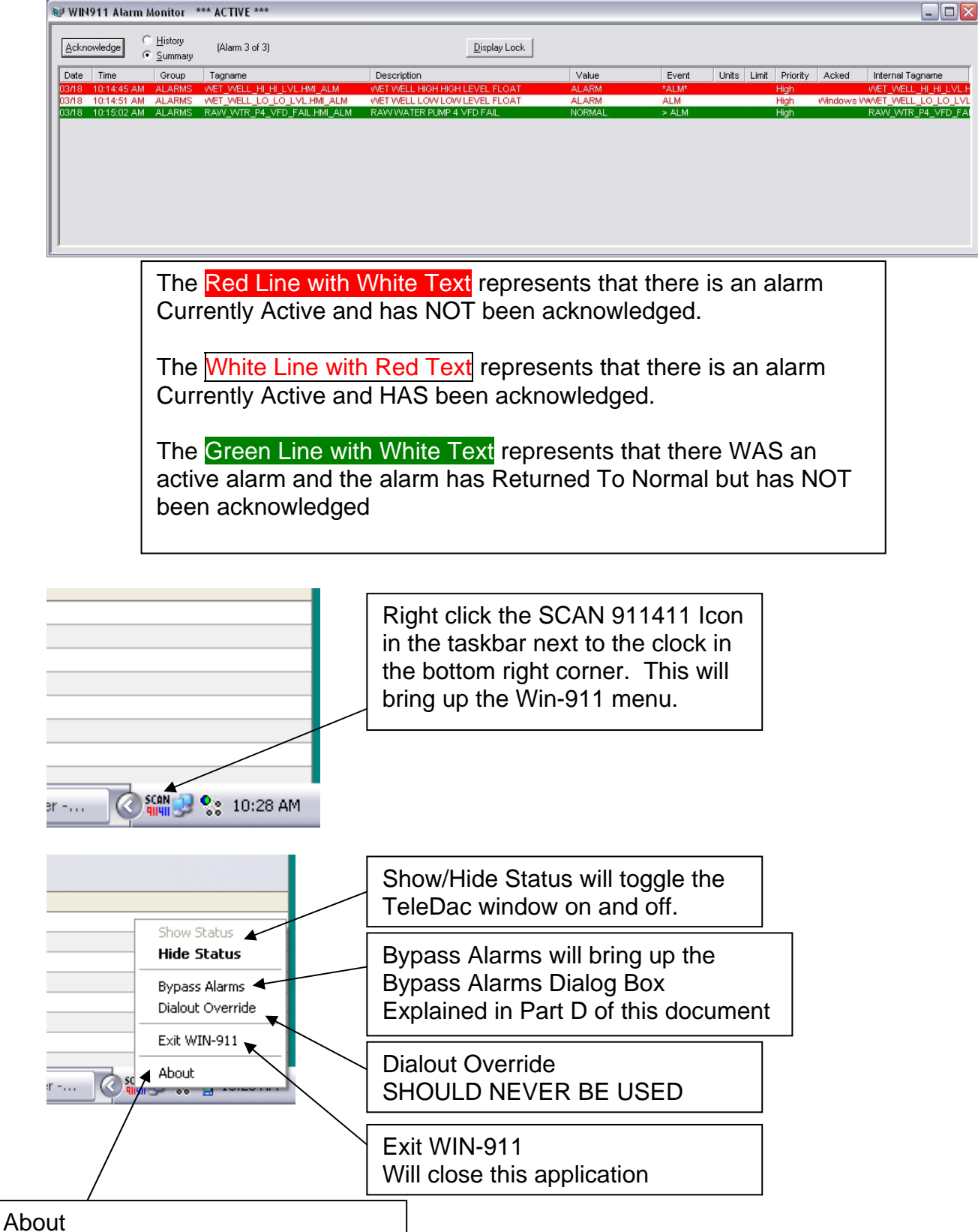

Displays the version of the software

| Part B                                                                                                    | / Add an Ope                                                                                             | rator to th                                                                                        | ne Phone Book                                                                                                    |
|----------------------------------------------------------------------------------------------------|----------------------------------------------------------------------------------------------------|----------------------------------------------------------------------------------------------------|----------------------------------------------------------------------------------------------------|
| Notification Services<br>Command Prompt<br>Command Prompt<br>Calculator<br>Calculator<br>Cal | Tools         Alarm Log Manager         Help Library         Scan and Alarm         WIN-911 Configurator | Step 1: Ope<br>Press the W<br>Keyboard to<br>Menu.<br>Hover over A<br>Hover over W<br>Then Click W | en the WIN-911 Configurator<br>/indows Logo Key on the<br>open the Windows Start<br>All Programs<br>WIN-911 V7<br>VIN-911 Configurator |
| WIN911 - WIN-<br>File Mode Global Configure Tools E<br>Global Definitions<br>Configuration Definitions<br>Configuration Definitions<br>Configuration Definitions                                                                                                    | 911 Configurator<br>Jelp                                                                                 | X<br>& *                                                                                           | Step 2:<br>Open the Phone Book<br>Click the Phone Book<br>Icon                                                                         |
| Phone Book Entry to Edit (0 of Name Sound                                                                                                    | 0)<br>Access Code Ack                                                                                    | Code                                                                                               | Step 3:<br>Click New                                                                                                    |
|                                                                                                    | y <u>D</u> elete <u>E</u> dit                                                                            |                                                                                                    |                                                                                                    |

## Win-911 Configuration

| lame Definiti      | on                  |                             |          |              |
|--------------------|---------------------|-----------------------------|----------|--------------|
| Name:              |                     |                             |          |              |
| Name Sound:        |                     | +                           |          |              |
| <br>Access Code: 🗍 |                     | Acknowledge Code:           |          |              |
| Connection Ent     | ry to Edit (0 of 0) |                             | ,        |              |
| Connection         | Phone Number        | Pager PIN/E-Mail            | Schedule |              |
|                    |                     |                             |          |              |
|                    |                     |                             |          |              |
| 2                  | 1111                |                             |          | >            |
|                    | Move Up             | Move <u>D</u> own           |          |              |
| <u>0</u> K         | Cancel <u>N</u> ew  | <u>C</u> opy <u>D</u> elete | Edit     | <u>H</u> elp |

### Step 4:

TMS 4

Enter the name of the operator you wish to add to the phone book.

Click the Name Sound Box, After clicking the Name Sound Box it should populate with the name entered in the Name text box. Press OK when the Sound Dialog box opens.

Enter the desired Access Code

Enter the desired Acknowledge Code

**Click New** 

| Name Defini  | tion                  |            |            |                 |          |              |
|--------------|-----------------------|------------|------------|-----------------|----------|--------------|
| Name:        | John Doe              |            |            |                 |          |              |
| Name Sound:  | John Doe              |            |            |                 |          |              |
| Access Code: | 1                     | 1          | Acknow     | ledge Code:     | 1        |              |
| Connection E | ntry to Edit (0 of 0) |            |            |                 |          |              |
| Connection   | Phone Number          |            | Pager PIN/ | 'E-Mail         | Schedule |              |
|              |                       |            |            |                 |          |              |
| <b> </b> <   | 1111                  |            |            |                 |          | >            |
|              | Move                  | <u>U</u> р | Mov        | /e <u>D</u> own |          |              |
| <u></u> K    | C <u>a</u> ncel New   |            | Сору       | <u>D</u> elete  | Edit     | <u>H</u> elp |
|              |                       |            |            |                 |          |              |

### TMS 5| Win-911 Configuration

| Connection De  | finition                     |           |
|----------------|------------------------------|-----------|
| Connection:    | Voice                        | •         |
| Phone Number:  | 14024673750                  |           |
| N/A:           |                              |           |
| Duty Schedule: | Always (24 hours - all week) | -         |
| - Doloue       | Number of Retries: 0         |           |
| Delays         | Between Retries: 0           | Minutes   |
| Bet            | ween same connection type: 1 | Minutes 💌 |
| <u>0</u> K     | <u>C</u> ancel               | Help      |

Step 5:

Select the drop down arrow on the connection text box and select Voice

Enter the Phone Number of the operator. Make sure that you enter the number correctly. Be aware if you have to enter 1+Area Code, or 9 to access an outside line.

Select the drop down arrow on the Duty Schedule and Select Always (24 Hours – All Week)

Number of Retries should always be 0

Delays: Between Same Connection Type: this setting is the delay between calls. This setting should be the same for every caller in the phone book.

Click OK on the Connection Definition Window Click OK on the Name Definition Window Click OK on the Phone Book Entry Window

# TMS 6| Win-911 Configuration

# Part C

# Change the Call Order List

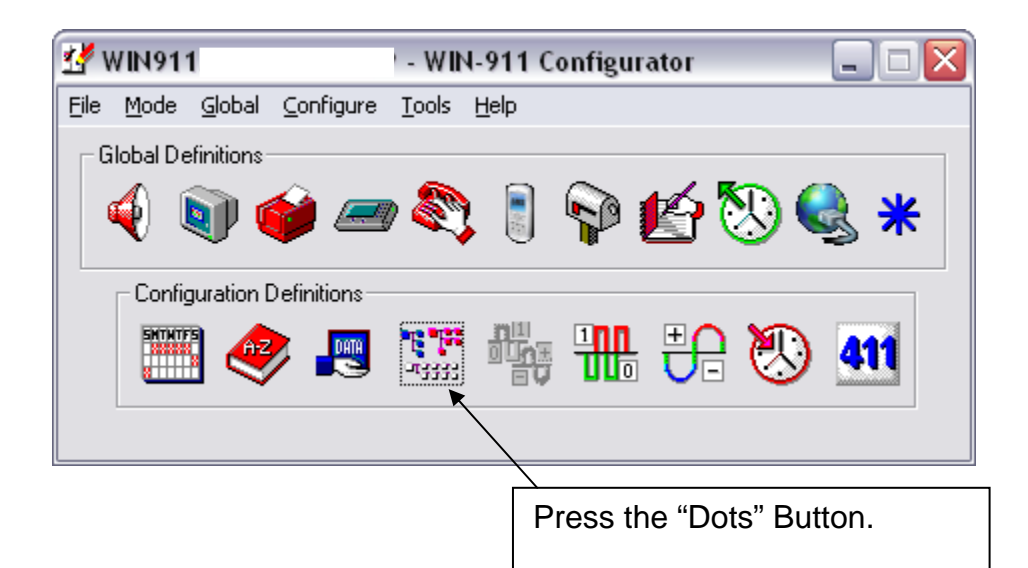

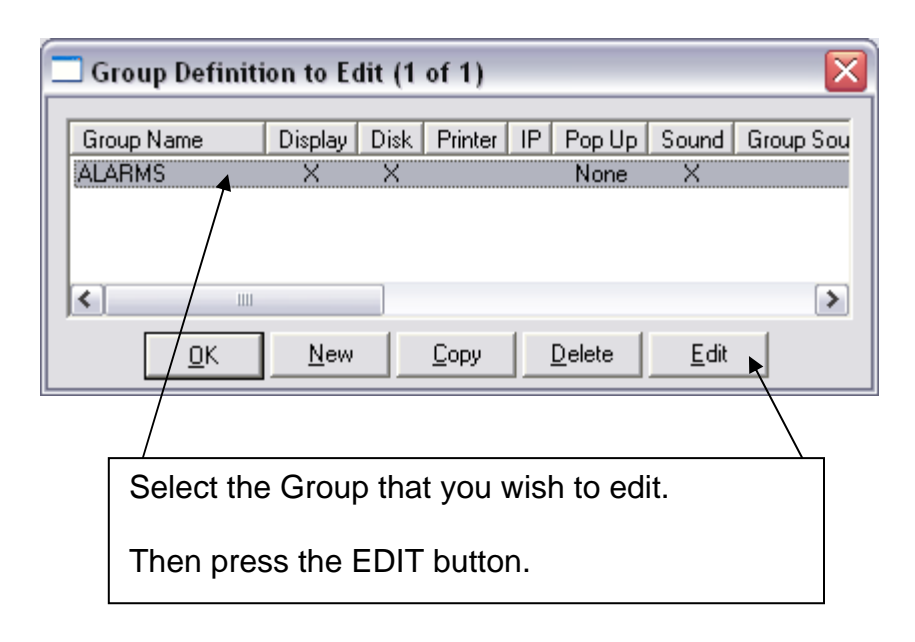

# TMS 7| Win-911 Configuration

| oup Definition                             |                                              |
|--------------------------------------------|----------------------------------------------|
| ase Definition Contact List Contact Delays | Group Poke Sound                             |
| wailable Name List (1 of 2)                | Selected Name List (Name 0 of 0)             |
| Jane Doe<br>John Doe                       | Add<br><u>Bemove</u><br>Move Up<br>Move Down |
|                                            | OK Cancel Help                               |

Select the Contact List Tab Then Select the name you wish to add to the call list on the Left and Click Add This will move the name from the left list to the right list

| Base Definition Contact List Contact D               | elays Group Poke Sound                                                 | If you wish the Dialer                                                                                       |
|------------------------------------------------------|------------------------------------------------------------------------|----------------------------------------------------------------------------------------------------|
| Available Name List (1 of 2)<br>Jane Doe<br>John Doe | Selected Name List (Name 3 of 3) Jane Doe Jane Doe John Doe Add Remove | to call the same<br>person more than<br>once then add that<br>person's name as<br>many times as you<br>wish. |
|                                                      | Move Up<br>Move Down                                                   | In the example to<br>the left the dialer will<br>call<br>Jane twice then<br>John                             |

|                             | r oke   Sound                           |
|-----------------------------|-----------------------------------------|
| vailable Name List (1 of 2) | Selected Name List (Name 2 of 3)        |
| Jane Doe                    | Jane Doe                                |
| lohn Doe                    | Jane Doe                                |
|                             | John Doe                                |
|                             |                                         |
|                             | Add                                     |
|                             |                                         |
|                             | <u>R</u> emove                          |
|                             | • · · · · · · · · · · · · · · · · · · · |
|                             | Move Up                                 |
|                             | Maria David                             |
|                             | Move Down                               |
|                             |                                         |
|                             |                                         |
|                             |                                         |
|                             |                                         |

To move a name up or down in the call out list.

Select the name you wish to move up or down then select the respective button.

Once the List on the left is configured correctly press OK on the Group Definition Window.

Press OK on the Group Definition to Edit Window.

Another setting that may need to be adjusted in this window is the Contact Delays.

| Contact List   Contact List   Contact Delaw | Come Date   Come!                |
|---------------------------------------------|----------------------------------|
| Available Name List (1 of 2)                | Selected Name List (Name 3 of 3) |
| Jane Doe                                    | Jane Doe<br>Jane Doe             |
|                                             | John Doe                         |
|                                             | Add                              |
| /                                           | <u>R</u> emove                   |
|                                             | Move Up                          |
|                                             | Move Down                        |
|                                             |                                  |
|                                             |                                  |
|                                             |                                  |

Select the Contact Delays Tab

Delay Before: This setting is the amount of time that the dialer waits before calling out the first Caller with the active Alarm.

(Delay Between Calls is set up in the Phone Book)

Delay After: Once the dialer reaches the last entry in the call out list this setting is the amount of time that the dialer waits before starting the call out list again.

Special Note: You must specify a Delay After period greater than Zero If you specify a Zero Delay After setting the call out list is only called ONCE then STOPS.

| e Definition Contact List Cor   | ntact Delays Group F              | oke   S    | ound               |               |                |     |  |
|---------------------------------|-----------------------------------|------------|--------------------|---------------|----------------|-----|--|
| elays before and after processi | ng the Voice calls on t           | ne conta   | ict list           |               |                |     |  |
|                                 | Delay Before: 🖪                   |            | Minutes            | •             |                |     |  |
|                                 | Delay After: 1                    | -          | Minutes            | •             |                |     |  |
|                                 | Delay Before: 0<br>Delay After: 0 | ÷          | Minutes<br>Minutes | *             |                |     |  |
| Special Note: You               | must specify a Delay A            | After peri | od greater tha     | n zero if you | wish to repeat | the |  |

### RECAP of settings for this Example

|                            | WIN911 Alarm Monitor *** ACTIVE ***                                        |   |
|----------------------------|----------------------------------------------------------------------------|---|
|                            | Acknowledge C History (Alarm 3 of 3)                                       | / |
| An Alarm Candition has     | Date Time Group Tagname                                                    |   |
| An Alarm Condition bed     |                                                                            |   |
|                            | in Contact Delays Course Date J. Course J.                                 |   |
|                            | use Contact Delays   Group Poke   Sound                                    |   |
|                            | processing the voice cans on the contact list                              |   |
|                            | Delay Before: 🗃 🍊 Minutes 💌                                                |   |
| The dialer waits 3 min     | Delay After: 1 🕂 Minutes 💌                                                 |   |
| After 3 Min the first pers | son is called                                                              |   |
| Group                      | p Definition                                                               |   |
| Base I                     | Definition Contact List Contact Delays Group Poke Sound                    |   |
| Avaik                      | ilable Name List (1 of 2) Selected Name List (Name 3 of 3) ne Doe Jane Doe |   |
| Johr                       | in Doe Jane Doe John Doe                                                   |   |
|                            | Add                                                                        |   |
|                            | Eemove                                                                     |   |
|                            | MoveUp                                                                     |   |
|                            | Move Down                                                                  |   |
|                            |                                                                            |   |
| lana Dag is called         | OK Cancel Help                                                             |   |
| Jane Doe is called.        |                                                                            |   |
|                            |                                                                            |   |
|                            | Connection: Voice                                                          |   |
|                            | Phone Number: 14024673750                                                  |   |
|                            | N/A:                                                                       |   |
|                            | Duty Schedule: Always (24 hours - all week)                                |   |
|                            | Delays                                                                     |   |
|                            | Between Retines: U Minutes                                                 |   |
|                            |                                                                            |   |
| The Dialer Waits 1 Min.    |                                                                            |   |
| Jane Doe is called agai    | in.                                                                        |   |
| Jane Doe does not ack      | nowledge the alarm.                                                        |   |
| The Dialer waits 1 Min.    | ·                                                                          |   |
| John Doe is called.        |                                                                            |   |
| Joen Doe does not ack      | nowledge the alarm.                                                        |   |
|                            |                                                                            |   |
| .is                        | ist Lontact Delays   Group Poke   Sound                                    |   |
| pi                         | processing the Voice calls on the contact list                             |   |
|                            | Delay Before: 🕄 🕂 Minutes 💌                                                |   |
|                            | Delay After: 1 📥 Minutes 💌                                                 |   |

#### The Dialer waits 1 Min

Then the Dialer starts over and calls the first person in the list again.

Once you have completed all of changes to the WIN-911 Configurator you must save the canges that you have made.

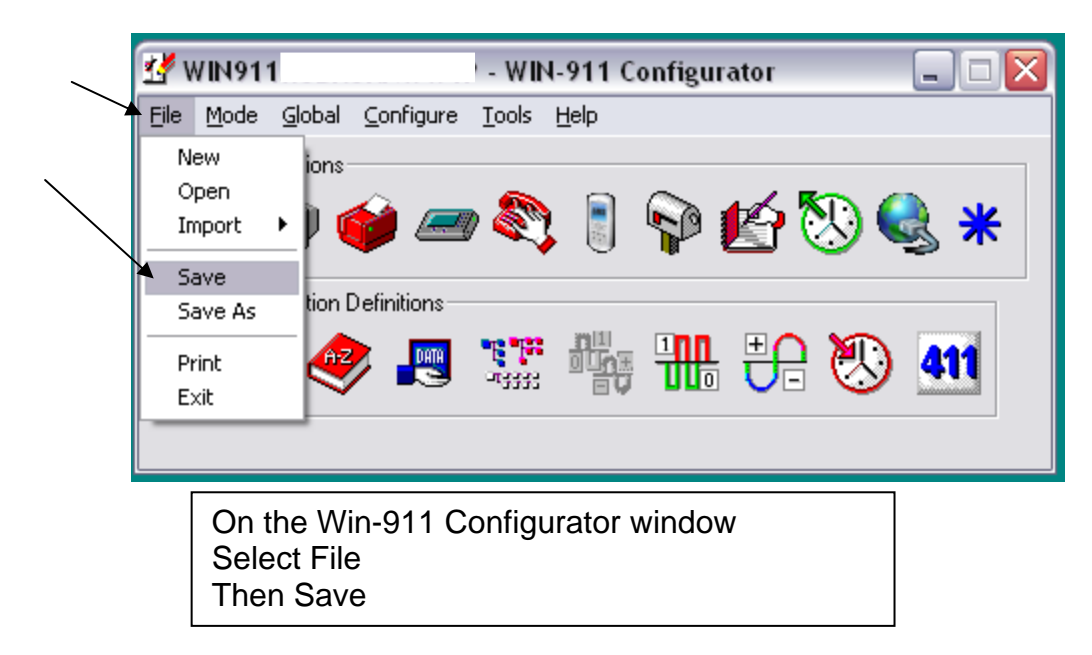

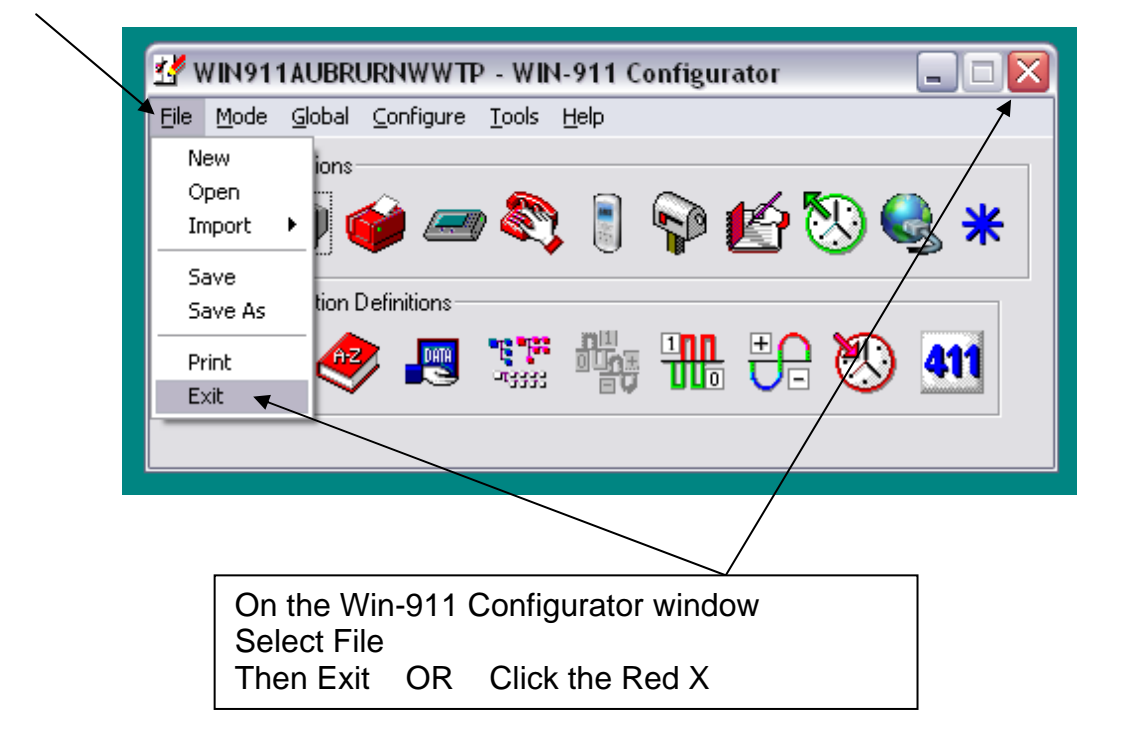

Please Note: The changes that you have made to the WIN-911Configurator will not take effect until Win-911 Scan and Alarm program has been restarted OR the computer has been restarted.

The changes that you have made to the Win-911 Configurator have not taken effect yet you must exit Win-911 or restart the computer.

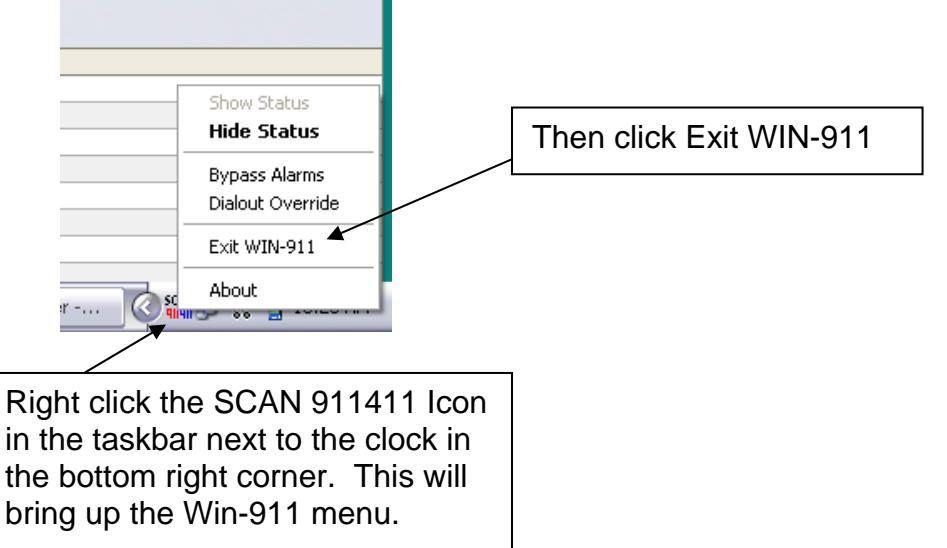

This will close the WIN911 Alarm monitor. Please wait for the Program to close.

Once the Program is completely closed Start the Win-911 program.

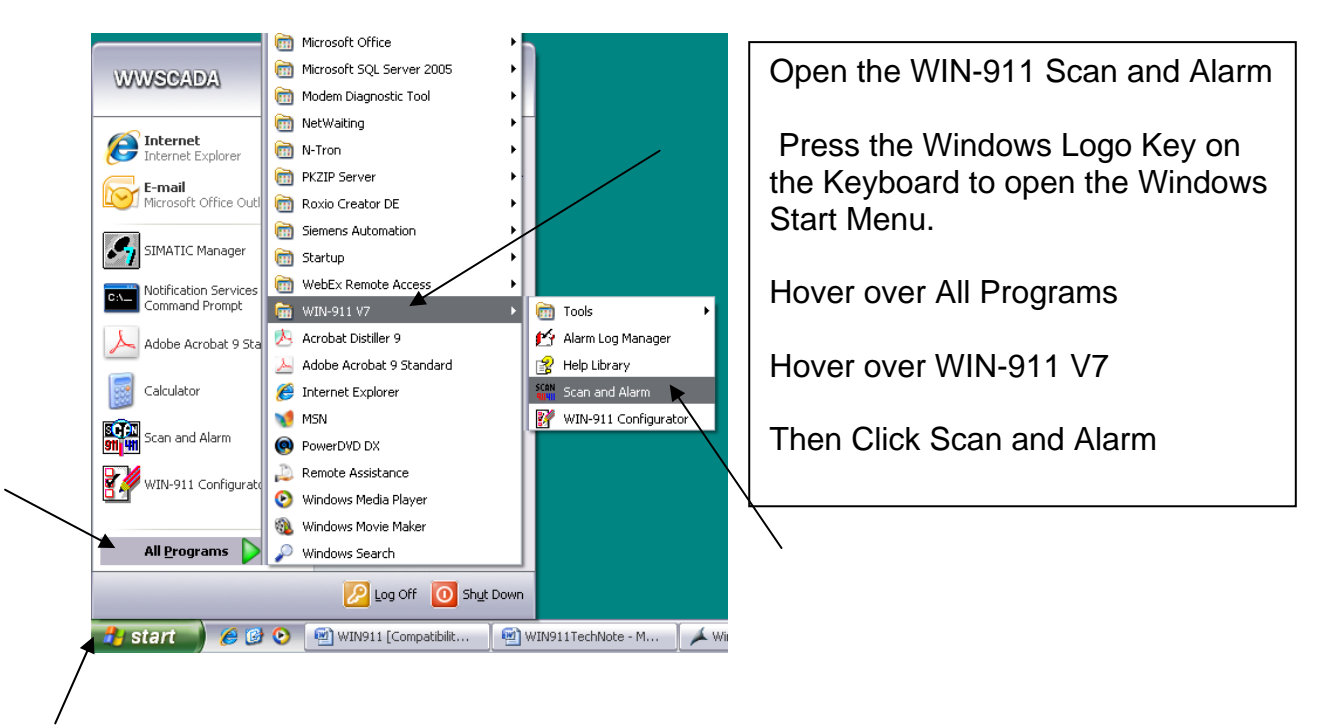

This will Start the Win911 Alarm Monitor Program and the changes that you have made are now implemented.

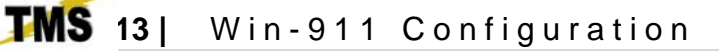

# Part D

# **Bypass Individual Alarms**

Occasionally your system may trigger a nuissance or false alarm, in this case this software has the ability to bypass an individual alarm.

Please Note: The alarms that you bypass will no longer be monitored and if it is a critical alarm to your system then bypassing the alarm could potentially cause an unwanted action in your system.

Once the alarm has been corrected then Restore the alarm so that is being monitored.

Before you can bypass an alarm the alarm must be in a Normal State (not in Alarm)

| )r                                               |                                                  |                                              |                                  |                |                                |                                                | Cannot b     | e bypassed         |
|--------------------------------------------------|--------------------------------------------------|----------------------------------------------|----------------------------------|----------------|--------------------------------|------------------------------------------------|--------------|--------------------|
| lust be A                                        | cknowledg                                        | ged                                          |                                  |                |                                | l                                              |              |                    |
| VIN911 Alarm Monitor                             | *** ACTIVE ***                                   | •                                            |                                  |                |                                | -08                                            |              |                    |
| Acknowledge C History                            | (Alarm 3 of 3)<br>ary                            |                                              | Display Lock                     |                |                                | /                                              |              |                    |
| Date Time Group<br>3/18 10:14:45 AM ALARN        | Tagname                                          | Description                                  | Value<br>HHIGH LEVEL FLOAT ALARM | Event<br>*ALM* | Units Limit Priority A<br>High | keked Internal Tagname                         |              |                    |
| 3/18 10:14:51 AM ALARN<br>3/18 10:15:02 AM ALARN | IS WET_WELL_LO_LO_LVLH<br>IS RAW_WTR_P4_VFD_FAIL | HMI_ALM WET WELL LO<br>.HMI_ALM RAVV WATER I | VLOW LEVEL FLOAT ALARM           | ALM<br>> ALM   | High W<br>High                 | ndows WWET_WELL_LO_LO_LVL<br>RAW_WTR_P4_VFD_FA |              |                    |
|                                                  |                                                  |                                              |                                  |                |                                |                                                |              |                    |
|                                                  |                                                  |                                              |                                  | $\geq$         |                                |                                                |              | 7                  |
|                                                  |                                                  |                                              |                                  |                | s capable                      | e of being b                                   | ypassed      |                    |
|                                                  |                                                  |                                              |                                  |                |                                |                                                |              |                    |
|                                                  |                                                  |                                              |                                  |                |                                |                                                | 1            |                    |
|                                                  |                                                  | 1                                            |                                  |                |                                |                                                |              |                    |
| WIN91                                            | 1 Alarm M                                        | lonitor *                                    | ** ACTIVE ***                    |                |                                |                                                |              |                    |
|                                                  |                                                  |                                              |                                  |                |                                |                                                |              |                    |
| 1.000 33                                         |                                                  | History                                      |                                  |                |                                |                                                |              |                    |
| Acknowl                                          | edge 😱                                           | Summanu                                      | (Alarm 3 of 3)                   |                |                                |                                                |              | <u>D</u> isplay Lo |
|                                                  |                                                  | Juninary                                     |                                  |                |                                |                                                |              |                    |
| Date 1                                           | ime                                              | Group                                        | Tagname                          |                |                                | Description                                    | ř            |                    |
| 03/18 10                                         | ):14:45 AM                                       | ALARMS                                       | WET WELL HI                      | HLLVE.HM       | I_ALM                          | WET WELL H                                     | HIGH HIGH LE | VEL FLO/           |
| 03/18 10                                         | ):14:51 AM                                       | ALARMS                                       | WET WELL LO                      | LO LVL.        | MI_ALM                         | WET WELL L                                     | OW LOW LE    | VEL FLOA           |
| 03/18 10                                         | 15:02 AM                                         | ALARMS                                       | RAW WTR P4                       | VFD_FAIL.      | HMI_ALM                        | RAWWATE                                        | R PUMP 4 VFD | DEAIL              |
|                                                  |                                                  |                                              |                                  |                |                                |                                                |              |                    |

STEP 1: Write down the tag name that you wish to bypass and the group that that alarm is in. To find the tag name open the WIN-911 Alarm Monitor and find the tagname under the tagname column.

In this example we will bypass Wet Well Low Low Level Alarm which is in the ALARMS group.

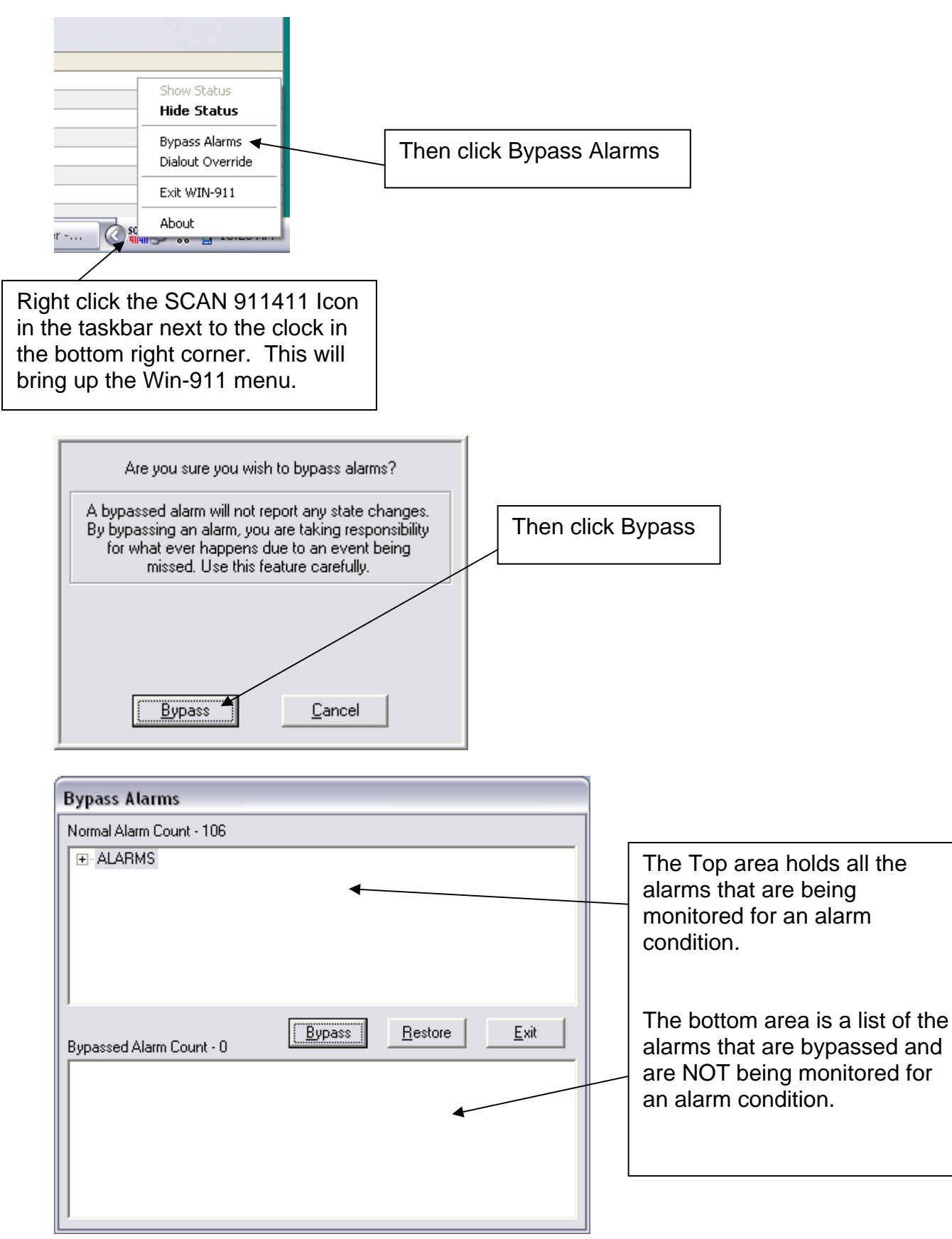

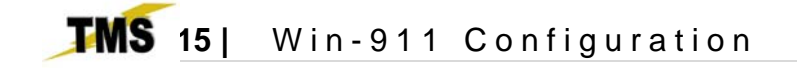

Step 2:

Example Group = ALARMS Tagname = WET\_WELL\_LO\_LO\_LVL.HMI\_ALM

Find the group that you wrote down from Step 1 and click the + sign next to the group name. This will expand the group list.

| Normal Alarm Count - 106                                                                                           |                                                                                                 |                 |              |
|----------------------------------------------------------------------------------------------------|-------------------------------------------------------------------------------------------------|-----------------|--------------|
| THE ALARMS                                                                                                    |                                                                                                 |                 |              |
|                                                                                                    |                                                                                                 |                 |              |
|                                                                                                    |                                                                                                 |                 |              |
|                                                                                                    |                                                                                                 |                 |              |
|                                                                                                    |                                                                                                 |                 |              |
|                                                                                                    |                                                                                                 |                 |              |
|                                                                                                    |                                                                                                 |                 |              |
| Bupassed Alarm Count - 0                                                                                           | Bypass                                                                                          | <u>R</u> estore | <u>E</u> xit |
| bypassed Alaini Count - o                                                                                          |                                                                                                 |                 |              |
|                                                                                                    |                                                                                                 |                 |              |
|                                                                                                    |                                                                                                 |                 |              |
|                                                                                                    |                                                                                                 |                 |              |
|                                                                                                    |                                                                                                 |                 |              |
|                                                                                                    |                                                                                                 |                 |              |
|                                                                                                    |                                                                                                 |                 |              |
|                                                                                                    |                                                                                                 |                 |              |
|                                                                                                    |                                                                                                 |                 |              |
| Rypace Alarme                                                                                                    |                                                                                                 |                 |              |
| Normal Alarm County 100                                                                                            |                                                                                                 |                 |              |
|                                                                                                    |                                                                                                 |                 |              |
| - AFB BLWB HI PB                                                                                                   | ESS HML ALM                                                                                     |                 |              |
|                                                                                                    | EXTERNAL ALLA                                                                                   |                 |              |
| AERATION BLWRT                                                                                                    | FAIL HMI ALM                                                                                    |                 |              |
| AERATION_BLWR1                                                                                                    | _FAIL.HMI_ALM                                                                                   |                 |              |
| AERATION_BLWR1<br>AERATION_BLWR2<br>AERATION_BLWR3                                                                 | _FAIL.HMI_ALM<br>_FAIL.HMI_ALM<br>_FAIL.HMI_ALM                                                 |                 |              |
| AERATION_BLWRT<br>AERATION_BLWR2<br>AERATION_BLWR3<br>AERATION_BLWR4                                               | _FAIL.HMI_ALM<br>_FAIL.HMI_ALM<br>_FAIL.HMI_ALM<br>_FAIL.HMI_ALM                                |                 |              |
| AERATION_BLWR1<br>AERATION_BLWR2<br>AERATION_BLWR3<br>AERATION_BLWR4<br>AERATION_BLWR4                             | _FAIL.HMI_ALM<br>_FAIL.HMI_ALM<br>_FAIL.HMI_ALM<br>_FAIL.HMI_ALM<br>_FAIL.HMI_ALM               |                 | ~            |
| - AERATION_BLWR1<br>- AERATION_BLWR2<br>- AERATION_BLWR3<br>- AERATION_BLWR4<br>- AERATION_BLWR5                   | _FAIL.HMI_ALM<br>_FAIL.HMI_ALM<br>_FAIL.HMI_ALM<br>_FAIL.HMI_ALM<br>_FAIL.HMI_ALM               |                 |              |
| AERATION_BLWR1<br>AERATION_BLWR2<br>AERATION_BLWR3<br>AERATION_BLWR4<br>AERATION_BLWR4<br>Bypassed Alarm Count - 0 | _FAIL.HM_ALM<br>_FAIL.HMI_ALM<br>_FAIL.HMI_ALM<br>_FAIL.HMI_ALM<br>_FAIL.HMI_ALM                | <u>R</u> estore | <u>Exit</u>  |
| AERATION_BLWR3<br>AERATION_BLWR3<br>AERATION_BLWR3<br>AERATION_BLWR4<br>AERATION_BLWR4<br>Bypassed Alarm Count - 0 | _FAILHMI_ALM<br>_FAILHMI_ALM<br>_FAILHMI_ALM<br>_FAILHMI_ALM<br>_FAILHMI_ALM<br>_Bypass         | <u>R</u> estore | Exit         |
| AERATION_BLWRT<br>AERATION_BLWRA<br>AERATION_BLWRA<br>AERATION_BLWRA<br>AERATION_BLWRA<br>Bypassed Alarm Count - 0 | _FAILHMI_ALM<br>_FAILHMI_ALM<br>_FAILHMI_ALM<br>_FAILHMI_ALM<br>_FAILHMI_ALM<br>_FAILHMI_ALM    | Bestore         | <u>Exit</u>  |
| A ERA TION_BLWR<br>AERATION_BLWR<br>AERATION_BLWR<br>AERATION_BLWR<br>AERATION_BLWR<br>Bypassed Alarm Count - 0    | _FAILHMI_ALM<br>_FAILHMI_ALM<br>_FAILHMI_ALM<br>_FAILHMI_ALM<br>_FAILHMI_ALM<br>_FAILHMI_ALM    | <u>R</u> estore | <u>Exit</u>  |
| AERATION_BLWRI<br>AERATION_BLWR3<br>AERATION_BLWR3<br>AERATION_BLWR4<br>AERATION_BLWR4<br>Bypassed Alarm Count - 0 | _FAILHMI_ALM<br>FAILHMI_ALM<br>_FAILHMI_ALM<br>_FAILHMI_ALM<br>_FAILHMI_ALM<br>_FAILHMI_ALM<br> | <u>R</u> estore | <u>Exit</u>  |
| AERATION_BLWRI<br>AERATION_BLWRS<br>AERATION_BLWRS<br>AERATION_BLWRS<br>Bypassed Alarm Count - 0                   | FAIL HMI ALM<br>FAIL HMI ALM<br>FAIL HMI ALM<br>FAIL HMI ALM<br>FAIL HMI ALM<br>Bypass          | <u>R</u> estore | Exit         |

Scroll through this list and find the tag that you wrote down from Step 1

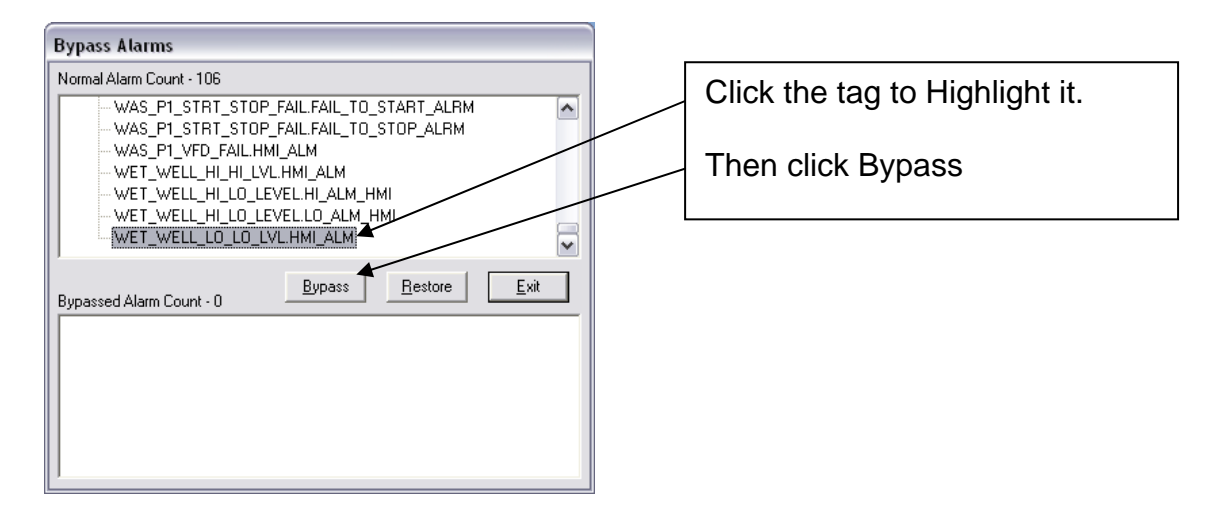

Once you click Bypass the tag will be removed from the top list and it will move to the bottom list.

Notice that the Normal Alarm Count decremented by 1 and the Bypassed Alarm Count incremented by 1.

| Bypass Alarms                                                                                                    |  |
|----------------------------------------------------------------------------------------------------|--|
| Normal Alarm Count - 105                                                                                                    |  |
| WAS_P1_SEAL_LEAK.HMI_ALM WAS_P1_STRT_STOP_FAIL.FAIL_TO_START_ALRM WAS_P1_STRT_STOP_FAIL.FAIL_TO_STOP_ALRM WAS_P1_VFD_FAIL.HMI_ALM WET_WELL_HI_HI_LVL.HMI_ALM WET_WELL_HI_LO_LEVEL.HI_ALM_HMI WET_WELL_HI_LO_LEVEL.LO_ALM_HMI |  |
| Bypassed Alarm Count - 1 Bypass Restore Exit ALARMS WET_WELL_LO_LO_LVL.HMI_ALM                                                                                                    |  |
|                                                                                                    |  |

After you have bypassed all the alarms that you wish to bypass click Exit.

You have successfully bypassed this alarm and this alarm will no longer call out in the alarm dialer.

Once the Alarm has been corrected and you want it to be monitored for alarm then you must restore it back to the Normal Alarm TOP window.

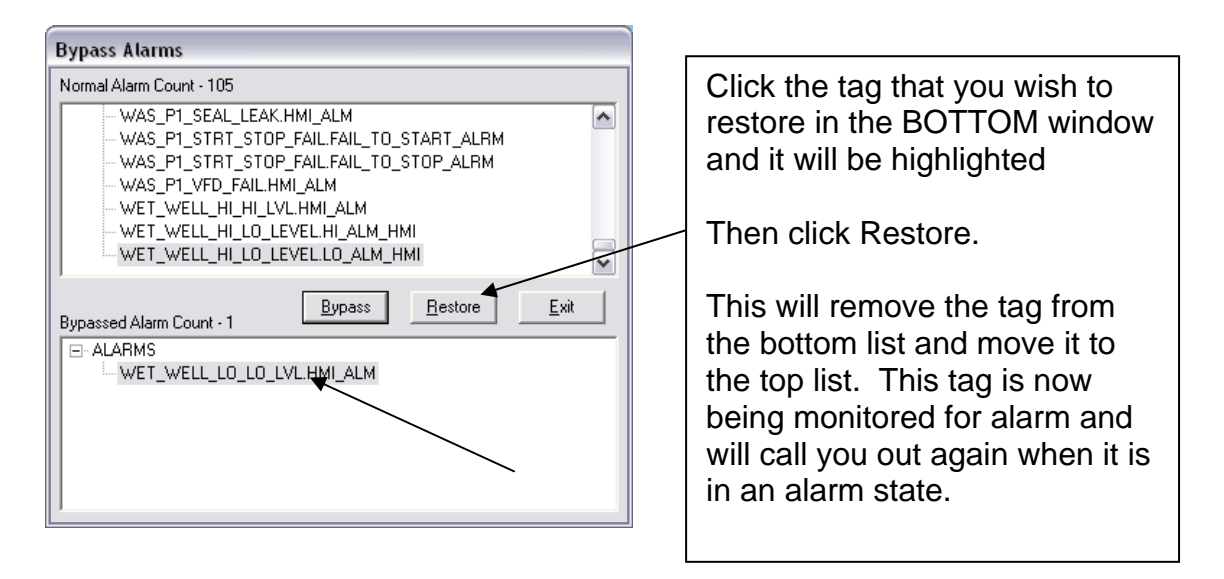

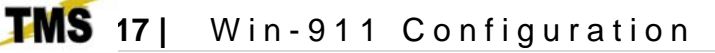

# Part E

# Dial out Script and Procedure

### Legend Spoken by the Alarm Dialer \*\*\*Note\*\*\* ++++Operator Action++++ Optional Features

\*\*\*When you answer the phone and she is mid sentence, please wait a few moments and she will begin the opening phrase over again.\*\*\*

#### Hello, this is the "CITY" Alarm Dialer Please enter your access code followed by the pound key

\*\*\*Enter your Access Code after she is done speaking\*\*\*

YOUR ACCESS CODE IS, SETUP IN THE PHONE BOOK

| Name Definition                   |                 |                             |              |              |  |  |  |  |
|-----------------------------------|-----------------|-----------------------------|--------------|--------------|--|--|--|--|
| Name:                             | John Doe        |                             |              |              |  |  |  |  |
| Name Sound:                       | John Doe        |                             |              |              |  |  |  |  |
| Access Code:                      | 1               | Acknowledge Code:           | 1            |              |  |  |  |  |
| Connection Entry to Edit (0 of 0) |                 |                             |              |              |  |  |  |  |
| Connection                        | Phone Number    | Pager PIN/E-Mail            | Schedule     |              |  |  |  |  |
|                                   |                 |                             |              |              |  |  |  |  |
| <                                 |                 |                             |              | >            |  |  |  |  |
|                                   | Move <u>U</u> p | Move <u>D</u> own           |              |              |  |  |  |  |
|                                   | Cancel New      | <u>C</u> opy <u>D</u> elete | <u>E</u> dit | <u>H</u> elp |  |  |  |  |

++++ Press 1 # ++++

She then will tell you all of the alarms that are currently active. (Active Alarms)

Press \* (Star) to repeat message (Repeats the list of current Alarms)

++++ Press \* +++++ OR Press Any other key to continue. ++++ Press 1 ++++

\*\*\*Press \* or 1 after she is done speaking\*\*\*

#### To acknowledge all current alarms Enter your alarm acknowledgement code followed by the pound key

#### ACKNOWLEGEMENT CODE IS SETUP IN THE PHONE BOOK

| Name Defini                       | tion           |                             |              |              |  |  |  |  |
|-----------------------------------|----------------|-----------------------------|--------------|--------------|--|--|--|--|
| Name:                             | John Doe       |                             |              |              |  |  |  |  |
| Name Sound:                       | John Doe       |                             | $\backslash$ |              |  |  |  |  |
| Access Code:                      | 1              | Acknowledge Code:           | 1            |              |  |  |  |  |
| Connection Entry to Edit (0 of 0) |                |                             |              |              |  |  |  |  |
| Connection                        | Phone Number   | Pager PIN/E-Mail            | Schedule     |              |  |  |  |  |
|                                   | 111            |                             |              | >            |  |  |  |  |
|                                   |                | 1                           |              |              |  |  |  |  |
|                                   | Move <u>Up</u> | Move <u>D</u> own           |              |              |  |  |  |  |
| <u> </u>                          | Cancel New     | <u>C</u> opy <u>D</u> elete | Edit         | <u>H</u> elp |  |  |  |  |

### ++++ Press 1 # ++++

#### Alarms Acknowledged

\*\*\*If reports are enabled on your alarm dialer then the following will be spoken\*\*\*

### <u>Select the desired report number</u> ++++ Press (report number) # ++++

Report : You Have Selected : "Report Description" Press the pound key # to accept

### ++++ Press # ++++

(Current Report)

<u>Press \* (Star) to repeat message</u> (Repeats the current report) ++++ Press \* +++++ <u>OR</u> <u>Press Any other key to continue.</u> ++++ Press 1 ++++

## ++++ Hang up the Phone ++++

OR Wait for her to say.

### Thank You Goodbye

## ++++ Hang up the Phone ++++